## **VmWare Client Remote Install Instructions**

From the Sierra View Medical Center website (<u>www.sierra-view.com</u>), scroll to the bottom of the page and select the Remote Access link.

Click on Link for **REMOTE ACCESS** 

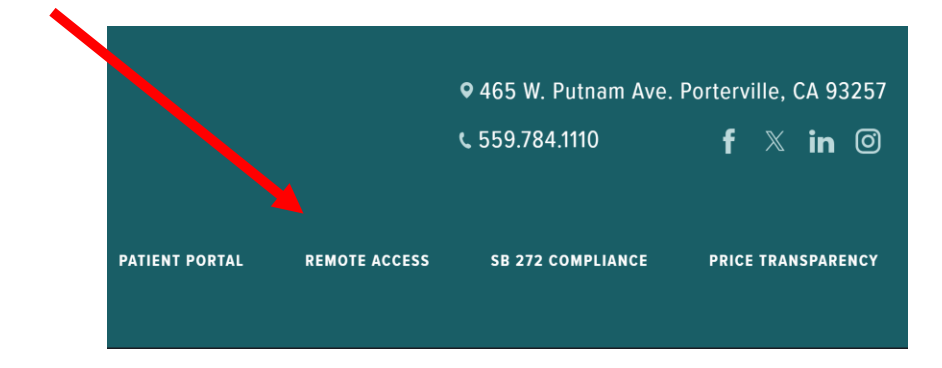

Then select the VMWARE HORIZON link.

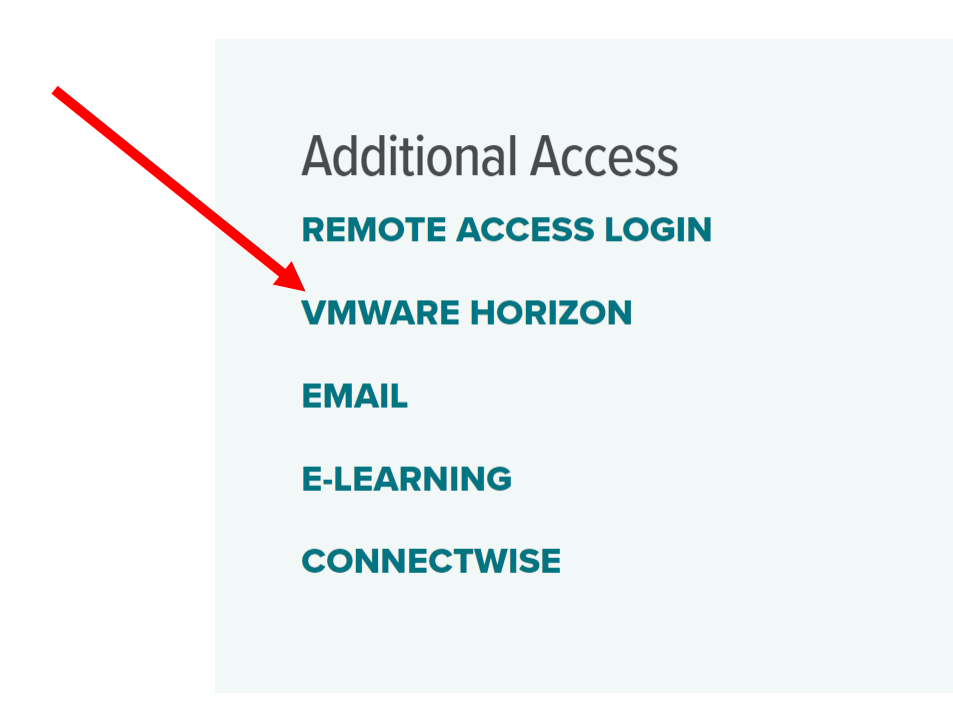

Or

Click on the link here: https://remote.sierra-view.com This will open a web browser and take you to a site to download.

1. Click on "Install VMware Horizon Client"

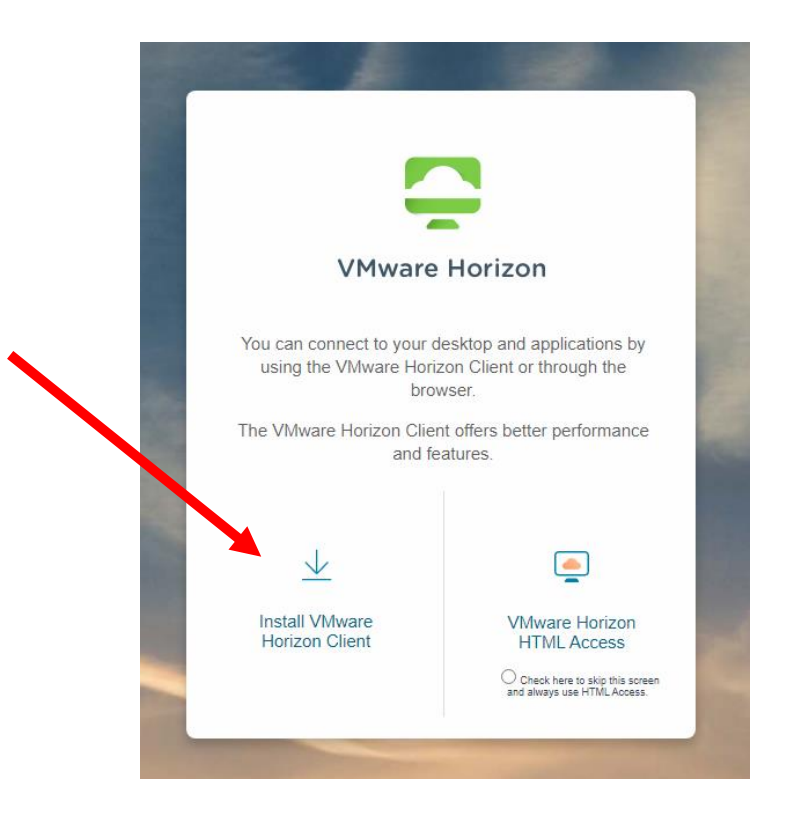

From the All Downloads Omnissa Horizon Clients page, go down to the "Omnissa Horizon Clients", and click the "View Download Components" link.

| 🔍 💭 Home 🛛 X 🛛 💁 Mail - Tim X 🛛                                                                                                    | 🔋 Performan 🗙 🖸 All Downle X + — 🗆 X                                                                                                    |  |  |  |  |
|----------------------------------------------------------------------------------------------------|----------------------------------------------------------------------------------------------------|--|--|--|--|
| - $ ightarrow$ C $ ho_{ m c}$ customerconnect.omnis:                                                                                                    | sa.com/downloads/ 🖈 💩 🕫 💿 🗗 🛃 🧍 🗄                                                                                                    |  |  |  |  |
| ★ Bookmarks 🕚 SVMC Intranet 📀 Expanse 2.2 🌀 Google » 🗅 All Bookmarks                                                                                                    |                                                                                                    |  |  |  |  |
|                                                                                                    |                                                                                                    |  |  |  |  |
| Home / Downloads                                                                                                    | Home / Downloads                                                                                                    |  |  |  |  |
| All Downloads                                                                                                    |                                                                                                    |  |  |  |  |
| Search All Downloads                                                                                                    |                                                                                                    |  |  |  |  |
|                                                                                                    |                                                                                                    |  |  |  |  |
|                                                                                                    |                                                                                                    |  |  |  |  |
| Products A-Z By Category                                                                                                    |                                                                                                    |  |  |  |  |
| Products A-Z By Category                                                                                                    | ALL PRODUCTS                                                                                                    |  |  |  |  |
| Products A-Z By Category Desktop & End-User Computing                                                                                                    | ALL PRODUCTS                                                                                                    |  |  |  |  |
| Products A-Z By Category Desktop & End-User Computing Products                                                                                                    | ALL PRODUCTS                                                                                                    |  |  |  |  |
| Products A-Z By Category Desktop & End-User Computing Products Omnissa ThinApp                                                                                          | ALL PRODUCTS<br>View Download Components   Drivers & Tools                                                                                                    |  |  |  |  |
| Products A-Z By Category Desktop & End-User Computing Products Omnissa ThinApp Omnissa Horizon                                                                          | ALL PRODUCTS View Download Components   Drivers & Tools View Download Components   Drivers & Tools                                                                                                    |  |  |  |  |
| Products A-Z By Category Desktop & End-User Computing Products Omnissa ThinApp Omnissa Horizon Omnissa App Volumes                                                      | ALL PRODUCTS         View Download Components   Drivers & Tools         View Download Components   Drivers & Tools         View Download Components   Drivers & Tools         View Download Components   Drivers & Tools                                                                                                    |  |  |  |  |
| Products A-Z By Category Desktop & End-User Computing Products Omnissa ThinApp Omnissa Horizon Omnissa App Volumes Omnissa Workspace ONE Tunnel                         | ALL PRODUCTS         View Download Components   Drivers & Tools         View Download Components   Drivers & Tools         View Download Components   Drivers & Tools         View Download Components   Drivers & Tools         View Download Components   Drivers & Tools         View Download Components   Drivers & Tools                                                    |  |  |  |  |
| Products A-Z By Category Desktop & End-User Computing Products Omnissa ThinApp Omnissa Horizon Omnissa App Volumes Omnissa Workspace ONE Tunnel Omnissa Horizon Clients | ALL PRODUCTS         View Download Components   Drivers & Tools         View Download Components   Drivers & Tools         View Download Components   Drivers & Tools         View Download Components   Drivers & Tools         View Download Components   Drivers & Tools         View Download Components   Drivers & Tools         View Download Components   Drivers & Tools |  |  |  |  |

2. Click "Go to Downloads" for your computer type. (Windows or MacOS)

| Download Omnissa Horizon Clients         Version:       Product Resord         2412       Omnissa Horizon Clients for Windows, Mac, IOS, Linux, Chrome and Android allow you to connect to your Omnissa         Horizon virtual desktop from your device of choice giving you on-the-go access from any location.       View My Down         Please Note: The latest 2412 client may not work with existing Zoom, Cisco, Nuance and Imprivata Integrations       Documentation         Horizon Comm       Horizon Comm       Horizon Comm |                                            |                    | b your Omnissa View My Download History<br>Product Info<br>Documentation<br>Horizon Mobile Client Privacy<br>Horizon Community |  |  |  |
|----------------------------------------------------------------------------------------------------|--------------------------------------------|--------------------|----------------------------------------------------------------------------------------------------|--|--|--|
| Product Downloads                                                                                                    | Read More Drivers & Tools Open Source Cust | om ISOs OEM Addons |                                                                                                    |  |  |  |
| Product                                                                                                    |                                            | Release Date       |                                                                                                    |  |  |  |
| Y Omnissa Horiz                                                                                                    | ✓ Omnissa Horizon Client for Windows       |                    |                                                                                                    |  |  |  |
| Omnissa Horizon Client for Windows 2024-12-24 GO TO DOWNLOADS                                                                                                    |                                            |                    |                                                                                                    |  |  |  |
| ✓ Omnissa Horiz                                                                                                    | ✓ Omnissa Horizon Client for macOS         |                    |                                                                                                    |  |  |  |
| Omnissa Horiz                                                                                                    | on Client for macOS                        | 2024-12-24         | GO TO DOWNLOADS                                                                                                    |  |  |  |

## 3. Click the "Download Now" button.

| Home / Omnissa Horizon Client for Windows |                                                    |                                          |  |  |
|-------------------------------------------|----------------------------------------------------|------------------------------------------|--|--|
| Download Product                          |                                                    |                                          |  |  |
| Version                                   | 2412                                               | Product Resources                        |  |  |
| Documentation                             | Release Notes                                      | View My Download History<br>Product Info |  |  |
| Release Date                              | 2024-12-24                                         | Documentation                            |  |  |
| Туре                                      | Product Binaries                                   | Horizon Community                        |  |  |
| Product Downloads                         | Drivers & Tools Open Source Custom ISOs OEM Addons |                                          |  |  |
| File                                      | Information                                        |                                          |  |  |
| Omnissa Horizon Windows Client            |                                                    |                                          |  |  |
| File size: 292.97 MB<br>File type: exe    | $\sim$                                             | DOWNLOAD NOW                             |  |  |
| Read More                                 |                                                    |                                          |  |  |

4. Run the program when Finished Downloading.

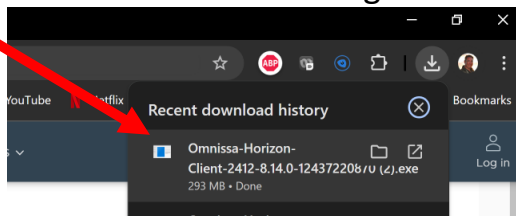

| For macs, drag the | e VMware                                        | icon over into your applications shown here:                                                                                                 |
|--------------------|-------------------------------------------------|----------------------------------------------------------------------------------------------------|
|                    |                                                 | VMware Horizon Client                                                                                                    |
|                    | ×                                               | 3 items                                                                                                    |
|                    |                                                 | VMware Horizon Client +                                                                                                    |
|                    |                                                 |                                                                                                    |
|                    |                                                 | VMware Horizon Client                                                                                                    |
|                    | VMware Horizon<br>To Inst<br>Pour Pinstallation | A Client Client, drag the Icon to the Applications folder.<br>de VMware Horizon Client, faites glisser l'icône vers le dossier Applications. |

Select "Restart Now" when prompted to complete the installation.

5. After reboot, launch Omnissa Horizon Client. The icon is shown below.

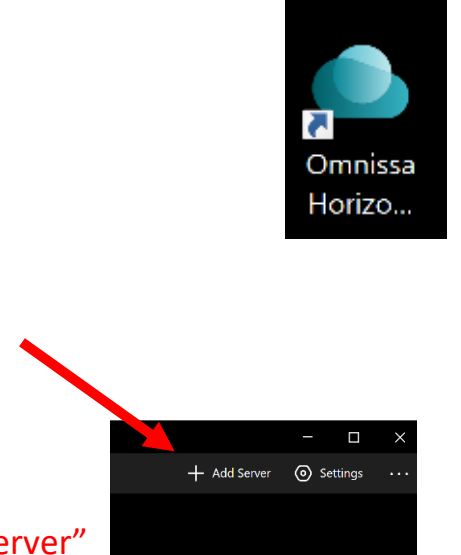

- 6. Select "Add Server"
- 7. Type in "<u>remote.sierra-view.com</u>" and click connect:

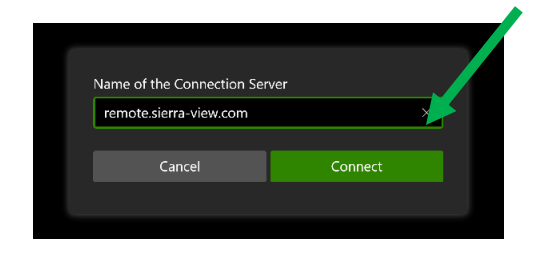

8. After connecting, you should be prompted to login with your SVMC credentials, which will then allow you to select your desktop.

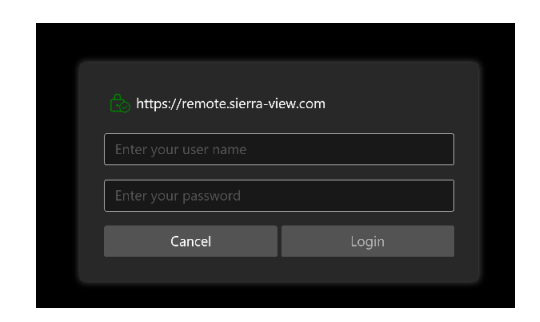

9. Before clicking on your desktop right click on the Icon and make sure VMware Blast is selected. (This will only need to be selected one time during installation)

| ိ https://remote.sierra-view.com |    |                                                 |
|----------------------------------|----|-------------------------------------------------|
| Desktop Po                       | ol | Physical Desktop                                |
| ☆                                |    | Launch<br>Logoff                                |
|                                  |    | Settings                                        |
|                                  | •  | PCoIP<br>Microsoft RDP                          |
|                                  |    | Create Shortcut to Desktop<br>Add to Start Menu |
|                                  |    |                                                 |

After this is selected, now you can double click on the desktop icon to gain access to the Virtual desktop at Sierra View Medical Center.

If help is need in the process, please call (559) 788-6090 for assistance.